## NIE MOŻNA POŁĄCZYĆ DO SIECI WINDOWS 10 i 8.1

Jeżeli sieć GlobalCache jest widoczna na liście sieci Wi-Fi, lecz nie możemy się z nią połączyć, proszę wykonać następujące kroki.

1. Pobierz program z poniższego linku.

https://globalcache.zendesk.com/hc/article\_attachments/114094067232/AdhocConnect.exe

2. Włącz go i sprawdź czy w miejscu zaznaczonym na zdjęciu widnieje jakaś pozycja.

| He | ere are the detected units:                                                  |  |
|----|------------------------------------------------------------------------------|--|
| 88 | SID 2 : iTachFlex000C1E660066                                                |  |
|    |                                                                              |  |
| 11 | f your unit is visible enter "Y" to continue. If not, enter "X" to exit, "A" |  |
| to | o manually enter the SSID, or hit ENTER to rescan.                           |  |
| Er | nter Y/X/H ->Y                                                               |  |

- 3. Jeżeli pozycja "SSID ..." jest widoczna, wpisz "Y" i kliknij enter.
- Następnym krokiem jest wpisanie do której sieci chcemy się połączyć. Numerem identyfikacyjnym jest cyfra znajdująca się przy frazie "SSID". Wpisujemy numer i klikamy enter.

```
Here are the detected units:

SSID (2): iTachFlex000C1E660066

If your unit is visible enter "Y" to continue. If not, enter "X" to exit, "M"

to manually enter the SSID, or hit ENIER to rescan.

Enter Y/X/M ->Y

What SSID number is your unit? ->2_
```

5. Jeżeli wszystko przebiegło pomyślnie program powinien nam pokazać adres IP, pod którym znajdziemy panel konfiguracyjny urządzenia.

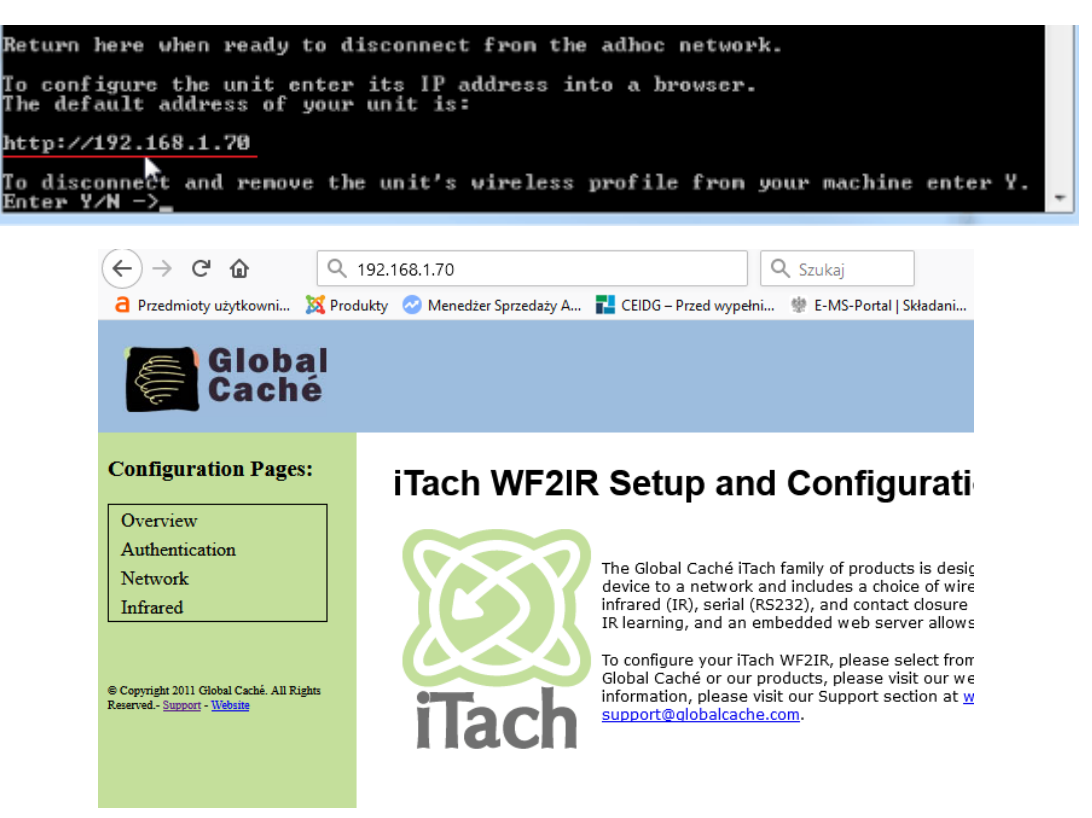